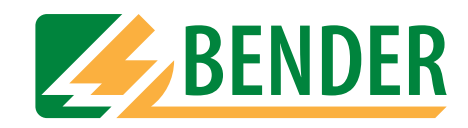

# **Operating manual**

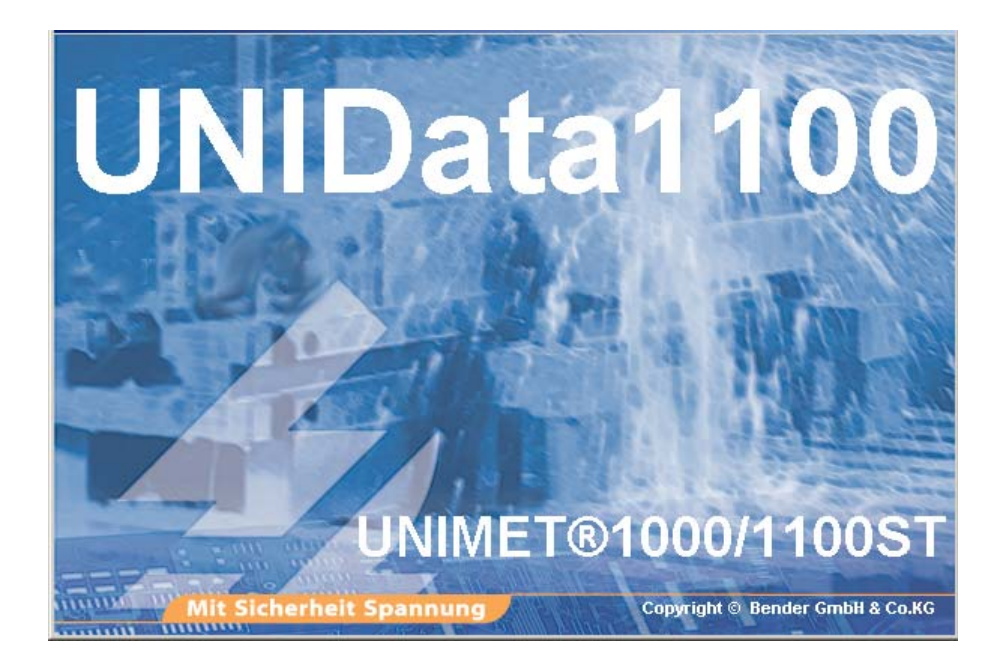

# UNIData1100

Data transfer software for data exchange between a PC and UNIMET® 1000/1100ST

Power in electrical safety

Manufacturer:

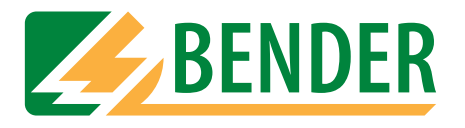

Dipl.-Ing. W. Bender GmbH & Co.KG Londorfer Str. 65 • 35305 Grünberg• Germany PO Box 1161 • 35301 Grünberg • Germany

Tel.: +49 (0)6401-807-0 Fax: +49 (0)6401-807-259

E-mail: info@bender-de.com Internet: http://www.bender-de.com Distribution:

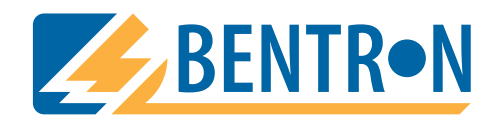

Bentron<sup>®</sup> GmbH & Co.KG Carl-Benz-Str. 8 • 35305 Grünberg • Germany PO Box 1161 • 35301 Grünberg • Germany

Tel.: +49 (0)6401-807-730 Fax: +49 (0)6401-807-739

E-mail: info@bentron.de Internet: http://www.bentron.de

#### © 2005 BENDER Germany

**BENDER GROUP** 

All rights reserved. Reprinting only with permission of the publisher. Subject to change!

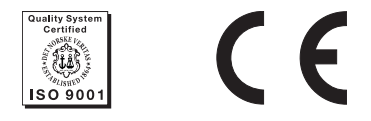

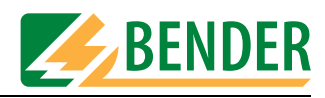

# **Table of Contents**

| 1. | Effect  | ive use of this manual                                 | 5  |
|----|---------|--------------------------------------------------------|----|
|    | 1.1     | About the operating manual                             | 5  |
|    | 1.2     | Technical support                                      | 5  |
|    | 1.3     | Explanations of symbols and notes                      | 5  |
|    | 1.4     | Overview of chapters                                   | 6  |
| 2. | Safet   | y instructions                                         | 7  |
|    | 2.1     | Intended use                                           | 7  |
|    | 2.2     | Qualified personnel                                    | 7  |
|    | 2.3     | Delivery conditions, guarantee, warranty and liability | 7  |
| 3. | Syste   | m description and installation                         | 9  |
|    | 3.1     | Features of UNIData1100                                | 9  |
|    | 3.2     | System requirements                                    | 9  |
|    | 3.3     | Ordering data                                          | 9  |
|    | 3.4     | Installing UNIData1100                                 | 10 |
|    | 3.4.1   | Prior to installation                                  | 10 |
|    | 3.4.2   | The installation process                               | 10 |
| 4. | Opera   | ation and setting                                      | 13 |
|    | 4.1     | Setting up UNIMET® 1100ST for data exchange            | 13 |
|    | 4.2     | Starting UNIData1100                                   | 13 |
|    | 4.3     | Getting started                                        | 14 |
|    | 4.3.1   | RS-232 settings                                        | 14 |
|    | 4.3.2   | Importing data                                         | 14 |
|    | 4.3.2.1 | Importing data from the device catalogue               | 14 |
|    | 4.3.2.2 | lmporting data from the type catalogue                 | 15 |
|    | 4.4     | Using the device catalogue                             | 16 |
|    | 4.4.1   | Opening the device catalogue                           | 17 |
|    | 4.4.1.1 | Displaying test results                                | 18 |
|    | 4.4.1.2 | 2 Completing master data                               | 18 |
|    | 4.4.1.3 | Printout or export of the test protocol                | 19 |
|    | 4.4.2   | Deleting the device catalogue                          | 20 |
|    | 4.4.3   | Printing the device catalogue                          | 20 |

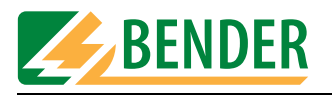

| 4.4.4 Setting up the printer 21                  |
|--------------------------------------------------|
| 4.4.5 Exiting UNIData1100 21                     |
| 4.5 Using the type catalogue 22                  |
| 4.5.1 Opening the type catalogue 22              |
| 4.5.1.1 Displaying limit values                  |
| 4.5.2 Deleting the type catalogue 23             |
| 4.6 Importing and exporting data                 |
| 4.6.1 Importing data                             |
| 4.6.2 Exporting data                             |
| 4.6.2.1 Exporting data from the device catalogue |
| 4.6.2.2 Exporting data from the type catalogue   |
| 4.7 Settings in the "Extra" menu 27              |
| 4.7.1 Protocol settings                          |
| 4.7.1.1 Entering a company name                  |
| 4.7.1.2 Specifying a company logo                |
| 4.7.1.3 Service utilities database               |
| 4.7.1.4 Selecting the language 29                |
| 4.8 Help                                         |

| 5. | Maint | tenance                  | 31   |
|----|-------|--------------------------|------|
|    | 5.1   | Back up database         | . 31 |
|    | 5.2   | Installing updates       | . 31 |
|    | 5.2.1 | Prior to an update       | . 31 |
|    | 5.2.2 | Installing the update    | . 31 |
|    | 5.3   | Uninstalling UNIData1100 | . 32 |
|    |       |                          |      |

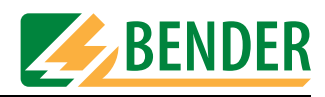

## 1. Effective use of this manual

### 1.1 About the operating manual

This operating manual describes version 1.00 and higher of the UNIData1100 data transfer software. The functions and processes described may vary from those featured in other versions. In the interest of increased clarity, this operating manual refers only to UNIData or software. It has been designed for skilled personnel working in electrical engineering and electronics.

Please read this operating manual and the enclosed sheet entitled "Important safety instructions for BENDER products". These documents must be kept in an easily accessible location near to the product.

Although great care has been taken in the drafting of this operating manual, it may nevertheless contain errors and mistakes. The BENDER Group cannot accept any liability for injury to persons or damage to property resulting from errors or mistakes in this operating manual.

### 1.2 Technical support

As a BENDER customer, you will receive technical support and assistance in the event of queries relating to equipment you have purchased. Please contact the technical sales department at BENTRON<sup>®</sup>.

BENTRON<sup>®</sup> GmbH & Co.KG PO Box 11 61 • 35301 Grünberg • Germany Carl-Benz-Straße 8 • 35305 Grünberg • Germany Tel.: +49 (0) 64 01-807,731 • Fax: +49 (0) 64 01-807 739 E-mail: info@bentron.de • www.bentron.de

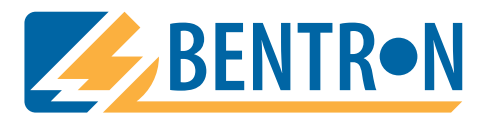

### 1.3 Explanations of symbols and notes

The following terms and symbols are used to denote hazards and instructions in BENDER documentation:

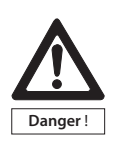

This symbol indicates an immediate risk to life and limb. Failure to observe the associated instructions and take appropriate precautions will result in death, serious physical injury or substantial damage to property.

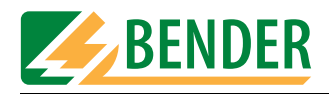

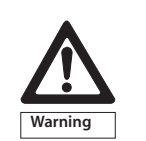

This symbol indicates a potential risk to life and limb. Failure to observe the associated instructions and take appropriate precautions may result in death, serious physical injury or substantial damage to property.

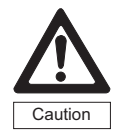

This symbol indicates a potentially dangerous situation. Failure to observe the associated instructions and take appropriate precautions may result in minor physical injury or damage to property.

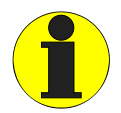

This symbol indicates important information about the correct use of the equipment purchased.

Failure to observe the associated instructions can result in equipment malfunctioning or cause problems in the environment in which it is being used.

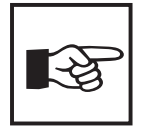

This symbol indicates tips for using the equipment and particularly useful information. This type of information will help you to optimise your use of the equipment.

### **1.4** Overview of chapters

| Chapter 1: | Effective use of this manual                                              |
|------------|---------------------------------------------------------------------------|
|            | provides information about using this manual.                             |
| Chapter 2: | Safety instructions                                                       |
|            | provides information about risks affecting installation and operation.    |
| Chapter 3: | System description and installation                                       |
| -          | provides information about the features of the software and describes how |
|            | to install UNIData1100.                                                   |
| Chapter 4: | Operation and setting                                                     |
|            | contains a comprehensive description of the operating and configuration   |
|            | functions of UNIData1100.                                                 |
| Chapter 5: | Maintenance and installation                                              |
| -          | provides information about backing up data and updating/uninstalling the  |
|            | software.                                                                 |

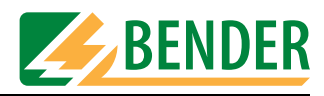

## 2. Safety instructions

### 2.1 Intended use

The UNIData1100 software has been designed exclusively for use in the area of application described in "Chapter 3. System description and installation".

Any other use shall not be in accordance with its intended use. The BENDER Group shall not be liable for any loss arising therefrom.

Observance of all instructions in this manual is also part of intended use.

### 2.2 Qualified personnel

Only appropriately qualified personnel may work on BENDER products. Qualified means familiar with the installation, commissioning and operation of the equipment and have and with training appropriate to the work. Such personnel must have read this manual and understood all instructions relating to safety.

### 2.3 Delivery conditions, guarantee, warranty and liability

As a basic principle, our general conditions of sale and delivery shall apply. BENTRON<sup>®</sup> provides a guarantee of error-free design and perfect material quality lasting 36 months from date of delivery for UNIData1100 software stored or operated under standard conditions.

For software products, the software clause in respect of the licensing of standard software as part of deliveries, modifications and changes to general delivery conditions for products and services in the electrical industry set out by the ZVEI (Zentralverband Elektrotechnik- und Elektronikindustrie e. V., the German Electrical and Electronic Manufacturers' Association) also applies.

Conditions of sale and delivery can be obtained from  ${\rm BENTRON}^{\textcircled{B}}$  in printed or electronic format.

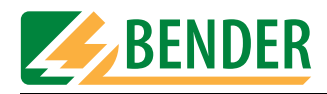

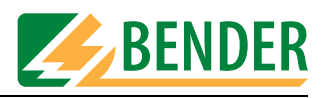

# 3. System description and installation

### 3.1 Features of UNIData1100

The UNIData1100 data transfer software is used for data exchange between a PC and UNIMET®1000ST or UNIMET®1100ST via an RS-232 interface. It manages data, enables test protocols to be printed out and can also be used to back up data.

UNIData1100 has the following features:

- Device and type catalogue structure (like Unimet<sup>®</sup> 1000/1100ST). Test dates are also managed.
- Saving of Unimet® 1000/1100ST device catalogue and/or type catalogue on PC (import).
- Provision of data for periodic testing (extensive selection options). This data can then be forwarded to Unimet<sup>®</sup> 1000/1100ST (export).
- Printing out of test protocols. Extensive selection options for mail merge. A company name and company logo can be stored for printing purposes.
- Unlimited device and type data volume (restricted only by the size of the PC's hard disk).
- Operation in German or English. Other languages are under consideration. In the German language version of the software, standard designations for Austria deviating from those applicable in Germany can be configured.
- Service utilities can be used to compress, repair and back up the UNIData1100 database.
- Automatic detection of the RS-232 interface settings.

### 3.2 System requirements

#### PC system requirements

- IBM-compatible PC, minimum Pentium III processor with 600 MHz, RS-232 interface or USB/RS-232 adapter
- Minimum 128 MB RAM, 256 MB recommended
- Minimum OS Windows<sup>®</sup> 2000 running SP3 or Windows<sup>®</sup> XP
- Minimum screen resolution 800 x 600, 256 colours
- Approx. 80 MB free hard disk space (not including data)

#### Unimet system requirements

• UNIMET®1000ST or UNIMET®1100ST software version 4.20 or higher.

### 3.3 Ordering data

| Type designation | ltem no.    |
|------------------|-------------|
| UNIData1100      | B 9602 0083 |

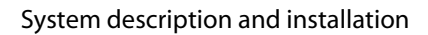

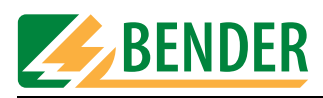

### 3.4 Installing UNIData1100

#### 3.4.1 Prior to installation

- 1. Quit all active programs.
- 2. Insert the "UNIData1100" CD into the CD drive.

#### 3.4.2 The installation process

1. Insert the installation CD into the CD drive on your PC. The installation process should start automatically.

If the installation process does not start automatically, you can start it manually by doubleclicking on file "CD\_Start.exe".

At this point you can also click on "Handbuch" or "Manual" to open the German or English version of the software manual respectively in PDF format.

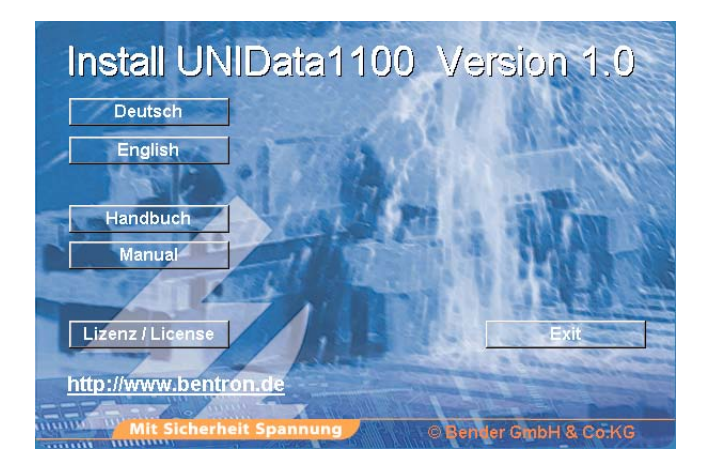

- Select the required language for the installation process (e.g. "English").
- 2. Installation is being prepared. The installation process starts up (InstallShield Wizard).

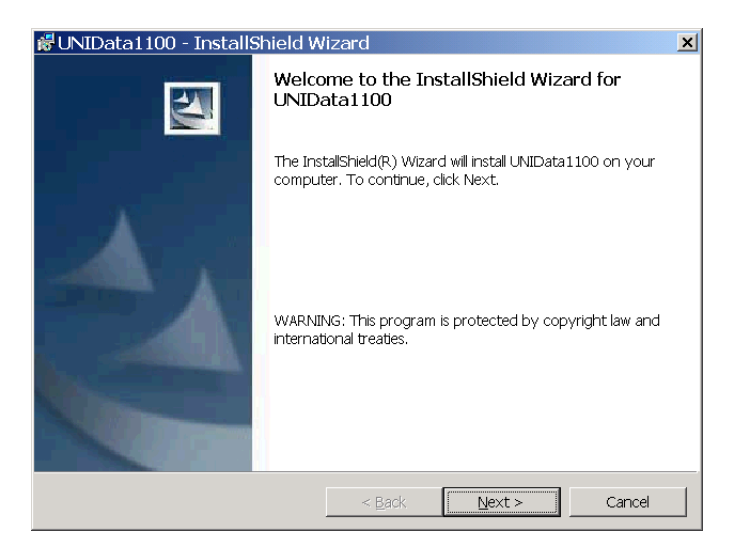

- Click on "Next".

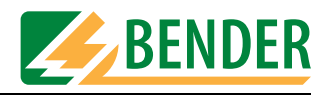

3. The licence agreement appears. You must agree to these conditions in order to be able to install the software.

| 🖁 UNIData1100 - InstallShield Wizard 🛛 🛛 🗶                                                                                                    |                |        |        |  |
|----------------------------------------------------------------------------------------------------|----------------|--------|--------|--|
| License Agreement<br>Please read the following license agreem                                                                                                    | <b>BENDER</b>  |        |        |  |
| Software Clause FOR THE PROVISION OF STANDARD SOFTWARE FORMING AN INTEGRAL PART OF SUPPLIES* Amending the "General Conditions for the supply of Products and Services of the Electrical and Electronics Industry" (GL) Recommended by the 2VEI - Zentralveband Bektrotekink- und Bektronikindustrie e. V July 204+ I. SCOPE of APPLICATION OF THE SOFTWARE CLAUSE (0) This Software for a limited privide private by the thereinather referred to as "Software", as well as to the entire Supples, to the |                |        |        |  |
| <ul> <li>I accept the terms in the license agreem</li> <li>I do not accept the terms in the license</li> </ul>                                                                                                    | Print          |        |        |  |
| Installshield                                                                                                    | < <u>B</u> ack | Next > | Cancel |  |

- Click on "I accept the terms in the licence agreement".
- Then click on "Next".
- 4. A description of the system requirements and what to do in the event of an update appears on the screen.

| 諤UNIData1100 - InstallShield Wizard                                                                                                    | _ 🗆 🗙  |  |  |  |  |
|----------------------------------------------------------------------------------------------------|--------|--|--|--|--|
| Readme Information                                                                                                    |        |  |  |  |  |
| Please read the following readme information carefully.                                                                                                    | BENDER |  |  |  |  |
|                                                                                                    |        |  |  |  |  |
| Installation instructions                                                                                                    |        |  |  |  |  |
| Program update<br>Before starting installation, save your current device database "ull00.mdb" to<br>another directory, since otherwise this file will be overwritten by the<br>installation program and your current data will get lost. After successful<br>installation, copy your stored device database back to the directory "\Database" to<br>use the device data gain as necessary. |        |  |  |  |  |
| System requirements<br>- PC , 600 MEz, Pentium III or higher<br>- Bandom access memory at least 128 ME, better 256 ME<br>- Operating system Windows 2000 including SP3, Windows XP<br>- Screen resolution at least 800 x 600, 256 colours<br>- approx. 80 ME fixed disk storage (without data)<br>Copyright (c) DiplIng. W. Bender GmbH & Co.KG                                            |        |  |  |  |  |
| All figues reserved                                                                                                    |        |  |  |  |  |
|                                                                                                    |        |  |  |  |  |
| < <u>B</u> ack <u>N</u> ext >                                                                                                    | Cancel |  |  |  |  |

- Click on "Next".

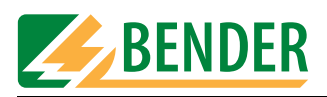

5. Customise the software

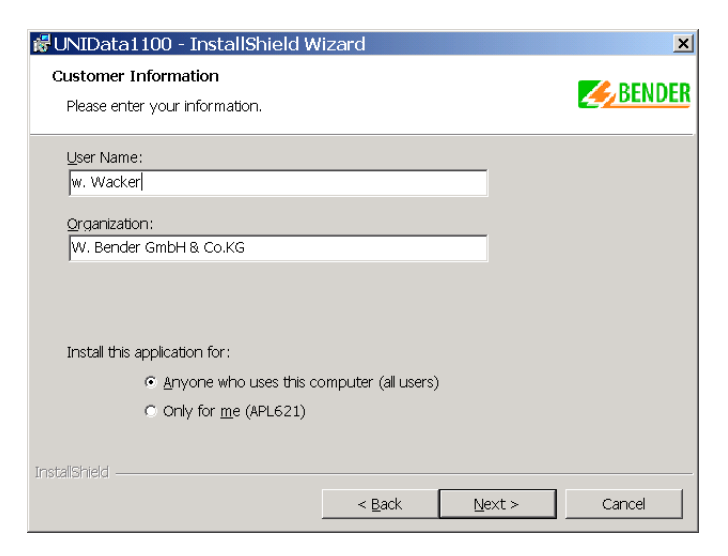

- Enter a user name and organisation.
- Then click on "Next".
- 6. Select the installation directory. UNIData1100 will suggest a directory.

| 👹 UNIData               | a1100 - InstallShield W                                                                                                    | ʻizard           |                           | ×              |
|-------------------------|----------------------------------------------------------------------------------------------------|------------------|---------------------------|----------------|
| Destinatio<br>Click Nex | on Folder<br><t clic<="" folder,="" install="" or="" td="" this="" to=""><td>k Change to inst</td><td>all to a different folder</td><td></td></t> | k Change to inst | all to a different folder |                |
|                         | Install UNIData1100 to:<br>C:\Programme\UNIData1100                                                                                               | Ν                |                           | <u>C</u> hange |
| InstallShield -         |                                                                                                    | < <u>B</u> ack   | Next >                    | Cancel         |

- Click on "Change" to select a different directory.
- Then click on "Next".
- 7. Finalise the installation.
  - Check that all entries are correct and then click on "Next".
  - The software can be finalised. Click on "Next".
  - The window you saw on the screen at the start of the installation process appears. Click on "Exit" to quit the installation.
  - Quit all programs and restart the PC.

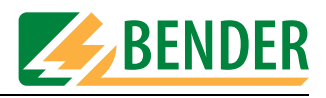

# 4. Operation and setting

### 4.1 Setting up UNIMET® 1100ST for data exchange

- 1. Use a null modem cable to connect Unimet<sup>®</sup> 1000ST or UNIMET<sup>®</sup> 1100ST to the RS-232 interface on the PC.
- 2. Switch on Unimet<sup>®</sup> 1100ST.
- 3. System settings:
  - Make sure that **no** barcode scanners are logged on.
  - Set the same baud rate as in the software (e.g. 9600 baud).
- 4. Return to Unimet® 1100ST main menu.
- 5. Start up the PC software.

### 4.2 Starting UNIData1100

Click on the Windows "Start" button and select "Programs -> UNIMET® 1100ST -> UNIData1100 V...". The welcome screen appears.

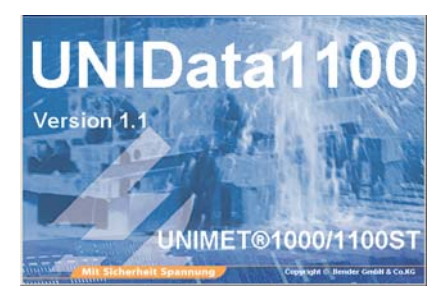

UNIData is ready for operation. Use the individual pull-down menus to operate the software.

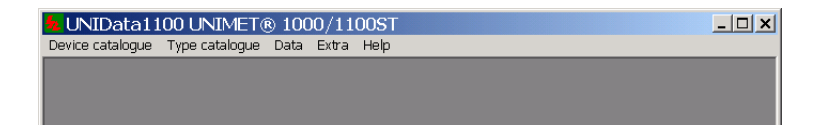

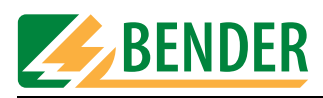

### 4.3 Getting started

#### 4.3.1 RS-232 settings

The following conditions must be met for successful data exchange:

Make the RS-232 settings as follows:

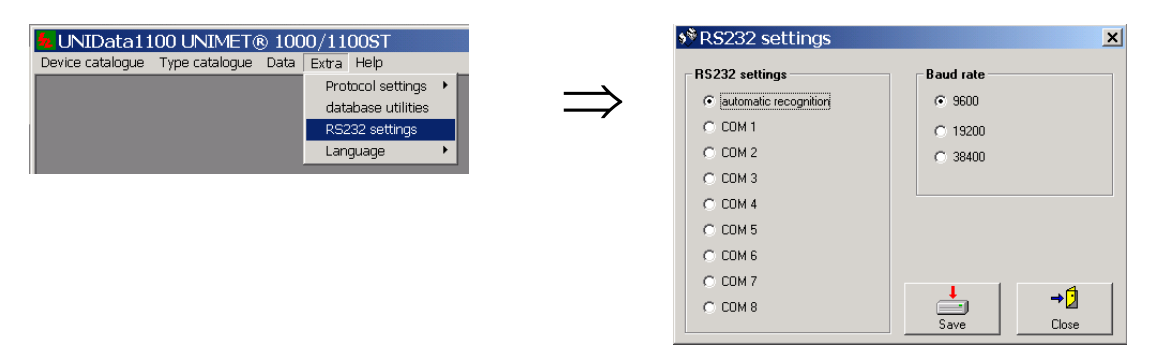

UNIData1100 is able to detect the COM interface and baud rate used automatically. The "automatic recognition" field is selected by default (factory setting).

An incompatible hardware configuration on the PC can render automatic detection impossible. In this case you should make the settings manually.

- Set the baud rate in the UNIData1100 software to the same value as in Unimet.
- In UNIData1100, select the COM interface connected to Unimet.

#### 4.3.2 Importing data

UNIData1100 saves and administers data acquired by Unimet. For this purpose, data from the device and type catalogues is imported into UNIData1100.

#### 4.3.2.1 Importing data from the device catalogue

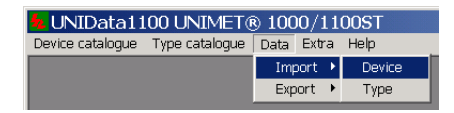

UNIData1100 looks for a connection to Unimet and reads out all device data.

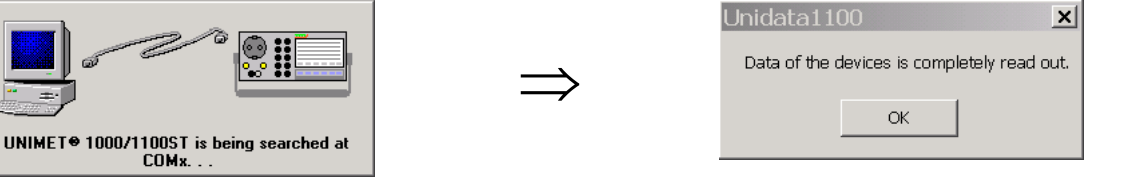

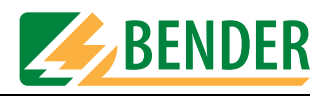

You should now select whether to import all devices or only selected devices.

| Import device data              |                                                                                                    |                                                                                                    | ×                                                                                                    |
|---------------------------------|----------------------------------------------------------------------------------------------------|----------------------------------------------------------------------------------------------------|----------------------------------------------------------------------------------------------------|
| UNIMET® 1000/1100ST device data |                                                                                                    |                                                                                                    |                                                                                                    |
| ♥ 667<2002                      | There are 7 already entries in the device<br>Note<br>Select the data of all devices to be transferred for<br>the tree structure opposite. Click the respective of<br>import filter to select according to the respective<br>of a tick. If you want to import the complete data of | catalogue of the UNIMET<br>m UNIMET® 1000/1100ST to the<br>heck box to select the appropris<br>standards. Selected devices are<br>of all devices, select all standar                                                                                                    | 1000/1100STI<br>te device data base from<br>te device or use the<br>checked off by means<br>is with the import filter. |
| 2                               | Import filter<br>F Hospital/care bed test DIN VDE 0751-1<br>F DIN VDE 0751-1<br>F DIN VDE 0701-1<br>F DIN VDE 0702                                                                                                    | ✓ IEC 60601-1      ✓ IEC 61010-1      ✓ ANSI/AAMI ES1      ✓ UL 2601-1      ✓     ✓     ✓     ✓     ✓     ✓     ✓     ✓     ✓     ✓     ✓     ✓     ✓     ✓     ✓     ✓     ✓     ✓     ✓     ✓     ✓     ✓     ✓     ✓     ✓     ✓     ✓     ✓     ✓     ✓     ✓     ✓     ✓     ✓     ✓     ✓     ✓     ✓     ✓     ✓     ✓     ✓     ✓     ✓     ✓     ✓     ✓     ✓     ✓     ✓     ✓     ✓     ✓     ✓     ✓     ✓     ✓     ✓     ✓     ✓     ✓     ✓     ✓     ✓     ✓     ✓     ✓     ✓     ✓     ✓     ✓     ✓     ✓     ✓     ✓     ✓     ✓     ✓     ✓     ✓     ✓     ✓     ✓     ✓     ✓     ✓     ✓     ✓     ✓     ✓     ✓     ✓     ✓     ✓     ✓     ✓     ✓     ✓     ✓     ✓     ✓     ✓     ✓     ✓     ✓     ✓     ✓     ✓     ✓     ✓     ✓     ✓     ✓     ✓     ✓     ✓     ✓     ✓     ✓     ✓     ✓     ✓     ✓     ✓     ✓     ✓     ✓     ✓     ✓     ✓     ✓     ✓     ✓     ✓     ✓     ✓     ✓     ✓     ✓     ✓     ✓     ✓     ✓     ✓     ✓     ✓     ✓     ✓     ✓     ✓     ✓     ✓     ✓     ✓     ✓     ✓     ✓     ✓     ✓     ✓     ✓     ✓     ✓     ✓     ✓     ✓     ✓     ✓     ✓     ✓     ✓     ✓     ✓     ✓     ✓     ✓     ✓     ✓     ✓     ✓     ✓     ✓     ✓     ✓     ✓     ✓     ✓     ✓     ✓     ✓     ✓     ✓     ✓     ✓     ✓     ✓     ✓     ✓     ✓     ✓     ✓     ✓     ✓     ✓     ✓     ✓     ✓     ✓     ✓     ✓     ✓     ✓     ✓     ✓     ✓     ✓     ✓     ✓     ✓     ✓     ✓     ✓     ✓     ✓     ✓     ✓     ✓     ✓     ✓     ✓     ✓     ✓     ✓     ✓     ✓     ✓     ✓     ✓     ✓     ✓     ✓     ✓     ✓     ✓     ✓     ✓     ✓     ✓     ✓     ✓     ✓     ✓     ✓     ✓     ✓     ✓     ✓     ✓     ✓     ✓     ✓     ✓     ✓     ✓     ✓     ✓     ✓     ✓     ✓     ✓     ✓     ✓     ✓     ✓     ✓     ✓     ✓     ✓     ✓     ✓     ✓     ✓     ✓     ✓     ✓     ✓     ✓     ✓     ✓     ✓     ✓     ✓     ✓     ✓     ✓     ✓     ✓     ✓     ✓     ✓     ✓     ✓     ✓     ✓     ✓     ✓     ✓     ✓     ✓     ✓     ✓     ✓     ✓     ✓     ✓     ✓     ✓     ✓     ✓     ✓     ✓     ✓     ✓     ✓     ✓     ✓     ✓     ✓ | IV TB3 test                                                                                                    |
| 3                               | Delete data of the devices transferred from the                                                                                                    | e device catalogue of UNIMET®                                                                                                    | 1000/1100ST                                                                                                    |
|                                 | Start import                                                                                                    |                                                                                                    | → 🕽<br>Close                                                                                                    |

You have the following selection options:

| 1 | Checkmark the boxes associated with the required devices                                                                       |
|---|----------------------------------------------------------------------------------------------------|
| 2 | Or, under Import filter, checkmark the boxes associated with the required standards and then click on the "Run filter" button. |
| 3 | Once transferred, device data is deleted from the Unimet device catalogue.                                                     |

Finally, click on the "Start import" button. All selected devices are imported. Data transfer progress is indicated on the screen. Click on the "Close" button to quit the import.

#### 4.3.2.2 Importing data from the type catalogue

| 😼 UNIData1100 UNIMET® 1000/1100ST               |  |     |        |        |
|-------------------------------------------------|--|-----|--------|--------|
| Device catalogue Type catalogue Data Extra Help |  |     |        |        |
|                                                 |  | Imp | port 🔸 | Device |
|                                                 |  | Exp | ort 🕨  | Туре   |

UNIData1100 looks for a connection to Unimet and reads out all type data.

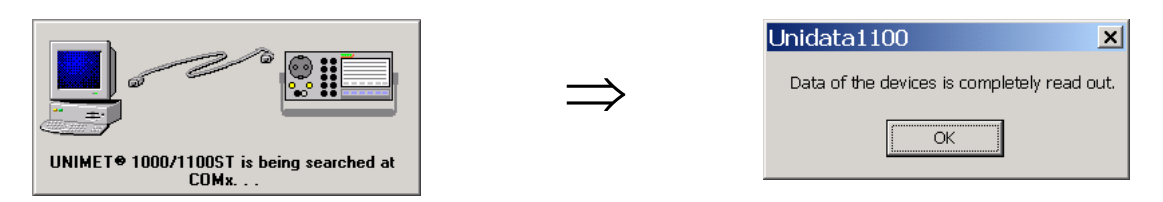

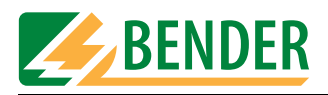

You should now select whether to import all types or only selected types.

| Import type data                             |                                                                                                    | X                                                                                                    |
|----------------------------------------------|----------------------------------------------------------------------------------------------------|----------------------------------------------------------------------------------------------------|
| UNIME T                                      | Note<br>Select the data to be transferred from UNIN<br>opposite. Click the respective check box to<br>order to select according to the appropriate<br>standards in the import filter. | ue of UNIMET® 1000/1100ST!!<br>AET® 1000/1100ST to the type database from the data tree<br>select the appropriate device type or use the import filter in<br>standard. If you want to import all device types, mark all |
| I est9P<br>I forez<br>I I izrrzr<br>I izrrzr | Type data is being                                                                                                    | imported                                                                                                    |
| 2                                            | Impot filter                                                                                                    | F IEC 60601-1     F TB3 test     F IEC 61010-1     F ANSI/AAMI ES1     UL 2601-1     Fun titler                                                                                                    |
| 3 —                                          | Delete the transmitted device data fr                                                                                                    | om the type catalogue of UNIMET® 1000/1100ST.<br>→ 2<br>Close                                                                                                    |

You have the following selection options:

| 1 | Checkmark the boxes associated with the required types                                                                         |
|---|----------------------------------------------------------------------------------------------------|
| 2 | Or, under Import filter, checkmark the boxes associated with the required standards and then click on the "Run filter" button. |
| 3 | Once transferred, type data is deleted from the Unimet type catalogue.                                                         |

Finally, click on the "Start import" button. All selected types are imported. Data transfer progress is indicated on the screen. Click on the "Close" button to quit the import.

### 4.4 Using the device catalogue

The following options are available in the "Device catalogue" menu:

| LUNIData1100 UNIMET® 1000/1100ST |               |   |      |       |      |
|----------------------------------|---------------|---|------|-------|------|
| Device catalogue                 | Type catalogu | e | Data | Extra | Help |
| Open                             | Strg+O        |   |      |       |      |
| Delete                           | Strg+L        |   |      |       |      |
| Print                            |               |   |      |       |      |
| Printer settings.                |               |   |      |       |      |
| Exit                             | Strg+Q        |   |      |       |      |

| Open | Opens the device catalogue for the purpose of adding, deleting or printing device |
|------|-----------------------------------------------------------------------------------|
|      | data.                                                                             |

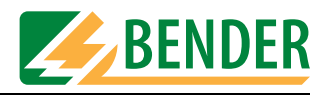

| Delete              | Deletes the entire device catalogue.                                |
|---------------------|---------------------------------------------------------------------|
| Print               | Selected test protocols are printed or exported in PDF file format. |
| Printer<br>settings | The printer settings are defined here.                              |
| Exit                | Exits UNIData1100.                                                  |

#### 4.4.1 Opening the device catalogue

When you select "Device catalogue -> Open", the first entry in the device catalogue appears on the screen.

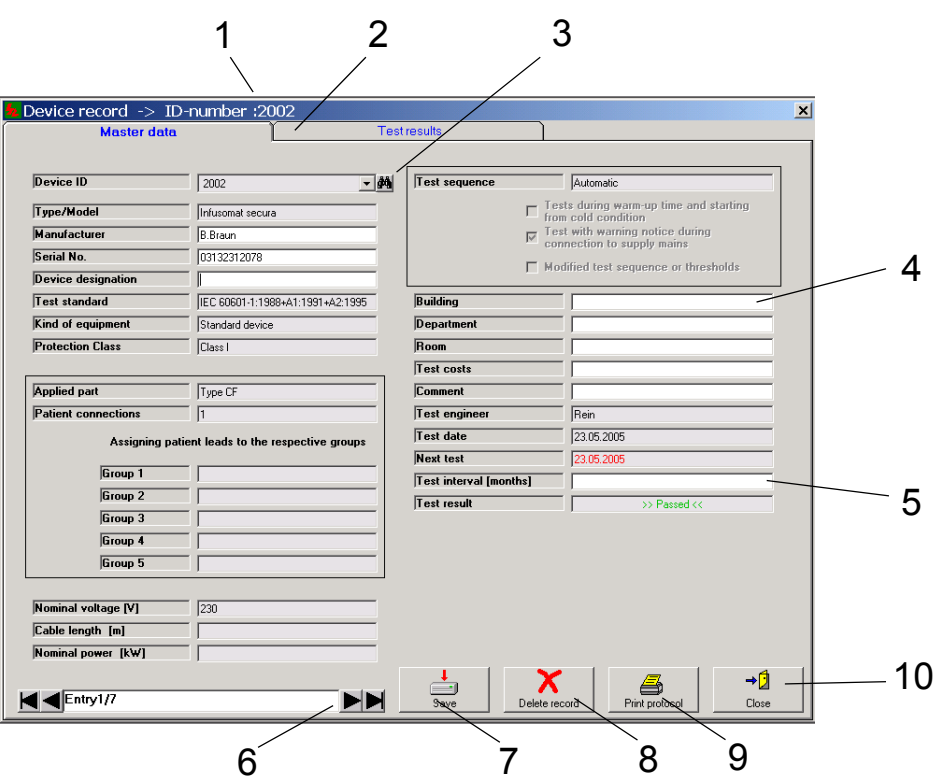

| 1  | ID number of the displayed entry in the device catalogue                                                                                   |
|----|----------------------------------------------------------------------------------------------------|
| 2  | Tabs for displaying master data or test results                                                                                            |
| 3  | Button to search for ID number                                                                                                    |
| 4  | Fields with a white background can be added to or modified.                                                                                |
| 5  | UNIData1100 calculates the date of the next test if data is entered in the test interval field.                                            |
| 6  | Click on $\blacktriangleleft$ or $\blacktriangleright$ to go to the next or previous entry. Changes must be saved in order to take effect. |
| 7  | Saves the current entry (device) following changes or additions.                                                                           |
| 8  | Deletes entry (device). A prompt appears to prevent accidental deletion.                                                                   |
| 9  | Prints or exports the test protocol.                                                                                                    |
| 10 | Closes the device catalogue.                                                                                                    |

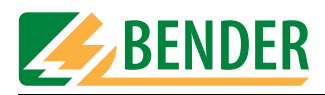

#### 4.4.1.1 Displaying test results

Click on the "Test results" tab to display the test results for the current device.

| Device record -> ID-number :2002                       |           |         |      |          |
|--------------------------------------------------------|-----------|---------|------|----------|
| Master data Test resul                                 | ts        |         |      |          |
|                                                        | ,         |         |      |          |
| Result                                                 | S         |         |      |          |
| Testino, Measurement                                   | Threshold | Result  | Unit | Passed 🔺 |
| 3 PE resistance, permanently attached cord             | 0.200     | 0.002   | Ohm  | Yes      |
| 83 PE measuring current                                |           | 21.2    | A    | 1        |
| 80 Load current                                        |           | < 0.005 | A    | 1        |
| 81 Operating voltage                                   |           | 225     | V    | 1        |
| 82 Power consumption                                   |           | < 0.005 | kVA  | 1        |
| 7 Earth leakage current NC                             | 0.500     | < 0.001 | mΑ   | Yes      |
| 11 Earth leakage current SFC AP earthed                | 1.000     | < 0.001 | mΑ   | Yes      |
| 12 Earth leakage current NC FE earthed                 | 0.500     | < 0.001 | mΑ   | Yes      |
| 14 Enclosure leakage current NC                        | 0.100     | < 0.001 | mΑ   | Yes      |
| 16 Enclosure leakage current SFC PE open               | 0.500     | < 0.001 | mΑ   | Yes      |
| 20 Enclosure leakage current NC AP earthed             | 0.100     | < 0.001 | mΑ   | Yes      |
| 21 Enclosure leakage current NC FE earthed             | 0.100     | < 0.001 | mΑ   | Yes      |
| 22 Enclosure leakage current SFC AP+FE earthed PE open | 0.500     | < 0.001 | mΑ   | Yes      |
| 23 Patient leakage current NC                          | 0.010     | < 0.001 | mΑ   | Yes      |
| 25 Patient leakage current SFC PE open                 | 0.050     | < 0.001 | mΑ   | Yes      |
| 29 Patient leakage current NC FE earthed               | 0.010     | < 0.001 | mΑ   | Yes      |
| 30 Patient leakage current SFC FE earthed PE open      | 0.050     | < 0.001 | mΑ   | Yes      |
| 31 Patient leakage current SFC U-AP                    | 0.050     | < 0.001 | mΑ   | Yes      |
| 33 Patient leakage current SFC ph. rev. U-AP           | 0.050     | < 0.001 | mΑ   | Yes      |
| 34 Patient leakage current SFC U-AP FE earthed         | 0.050     | < 0.001 | mΑ   | Yes      |
| 8 Earth leakage current NC ph. rev.                    | 0.500     | < 0.001 | mΑ   | Yes      |
| 15 Enclosure leakage current NC ph. rev.               | 0.100     | < 0.001 | mΑ   | Yes      |
| 17 Enclosure leakage current SFC PE open ph. rev.      | 0.500     | < 0.001 | mΑ   | Yes      |
| 24 Patient leakage current NC ph. rev.                 | 0.010     | < 0.001 | mΑ   | Yes      |
| 26 Patient leakage current SFC PE open ph. rev.        | 0.050     | < 0.001 | mΑ   | Yes      |
| 32 Patient leakage current SFC U-AP ph. rev.           | 0.050     | < 0.001 | mΑ   | Yes      |
| 9 Earth leakage current SFC conductor open             | 1.000     | < 0.001 | mΑ   | Yes      |

#### 4.4.1.2 Completing master data

Example for a device with completed master data.

| Device record -> ID-number :2002 |                                       |                        |                                                               |  |  |
|----------------------------------|---------------------------------------|------------------------|---------------------------------------------------------------|--|--|
| Master data Test results         |                                       |                        |                                                               |  |  |
|                                  |                                       |                        |                                                               |  |  |
| Device ID                        | 2002 🗸 🏹                              | Test sequence          | Automatic                                                     |  |  |
| Type/Model                       | Infusomat secura                      |                        | Tests during warm-up time and starting<br>from cold condition |  |  |
| Manufacturer                     | B.Braun                               | V                      | Test with warning notice during                               |  |  |
| Serial No.                       | 03132312078                           | -                      | connection to supply mains                                    |  |  |
| Device designation               | Infusion pump                         |                        | mouneu test sequence or tinesnolus                            |  |  |
| Test standard                    | IEC 60601-1:1988+A1:1991+A2:1995      | Building               | Main building                                                 |  |  |
| Kind of equipment                | Standard device                       | Department             | Intensive care II                                             |  |  |
| Protection Class                 | Class I                               | Room                   | A202                                                          |  |  |
|                                  |                                       | Test costs             | 20                                                            |  |  |
| Applied part                     | Type CF                               | Comment                | supply cord replaced                                          |  |  |
| Patient connections              | 1                                     | Test engineer          | Rein                                                          |  |  |
| Assigning pa                     | atient leads to the respective groups | Test date              | 23.05.2005                                                    |  |  |
| Group 1                          |                                       | Next test 23.11.2005   |                                                               |  |  |
| Group 2                          |                                       | Test interval [months] | 6                                                             |  |  |
| Group 3                          |                                       | Test result            | >> Passed <<                                                  |  |  |
| Group 4                          |                                       |                        |                                                               |  |  |
| Group 5                          |                                       |                        |                                                               |  |  |
| · ·                              | ,                                     |                        |                                                               |  |  |
| Nominal voltage [V]              | 230                                   |                        |                                                               |  |  |
| Cable length [m]                 |                                       |                        |                                                               |  |  |
| Nominal power [kW]               |                                       |                        |                                                               |  |  |
|                                  |                                       | ·                      | X   🙇   →A                                                    |  |  |
| Entry1/7                         |                                       | Save Dele              | te record Print protocol Close                                |  |  |

Click on the fields with a white background and complete the master data. UNIData1100 will calculate the next test date automatically. Click on the "Save" button to save the changes.

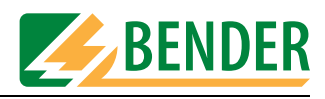

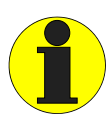

For periodic testing, export this device data to Unimet. Once testing is complete, re-import the data into UNIData1100. The new data overwrites the entire entry in UNIData1100 (including data relating to location, etc.).

#### 4.4.1.3 Printout or export of the test protocol

Press the "Print protocol" button. The print preview appears.

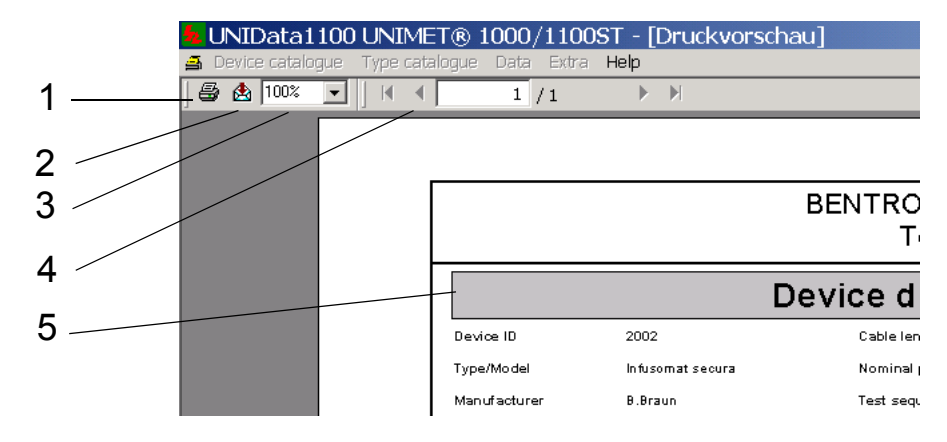

| 1 | Prints the protocol to the selected printer.                         |  |  |
|---|----------------------------------------------------------------------|--|--|
| 2 | Export to one of the following data formats:                         |  |  |
| 3 | Selects the zoom factor for the protocol's print preview.            |  |  |
| 4 | For protocols containing more than one page: Press ◀ or ► to scroll. |  |  |
| 5 | Protocol print preview                                               |  |  |

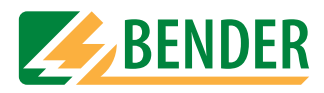

#### 4.4.2 Deleting the device catalogue

When you select "Device catalogue -> Delete", a prompt will appear to prevent accidental deletion.

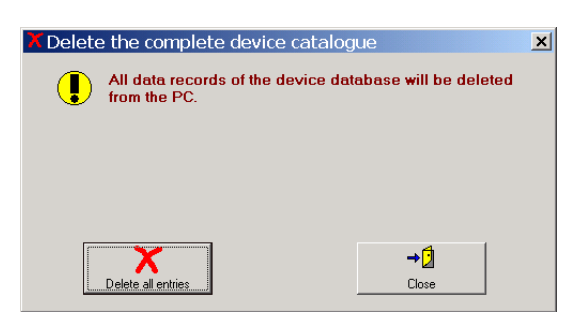

| Delete all | Deletes the entire device catalogue. |
|------------|--------------------------------------|
| Close      | Exit function without making changes |

#### 4.4.3 Printing the device catalogue

The following dialogue box appears when you select "Device catalogue -> Print":

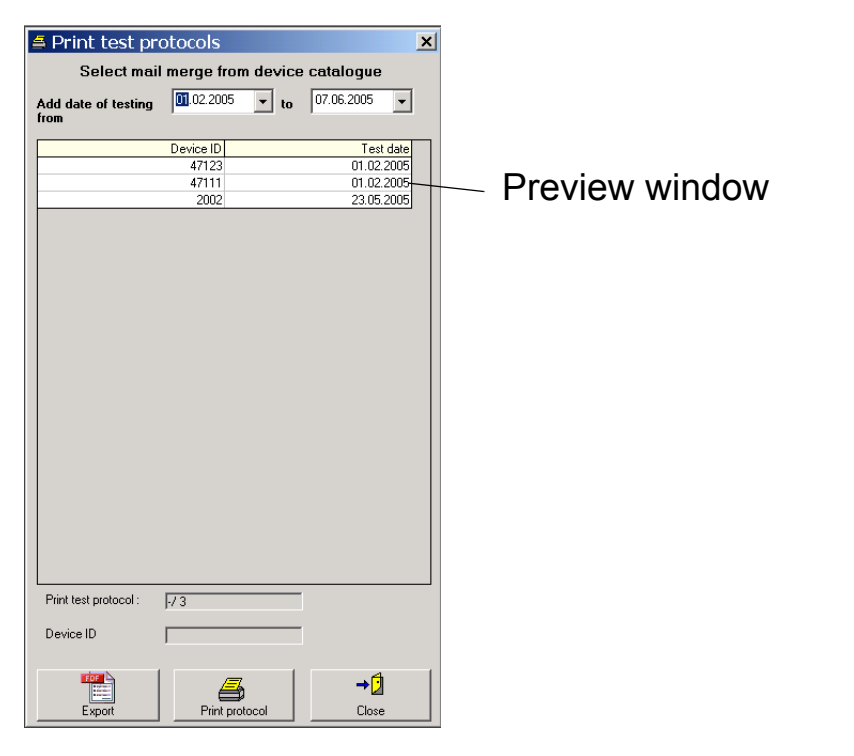

| Add date of testing from | Selects devices for printing or export. The selection criterion is the date of the next test. |
|--------------------------|-----------------------------------------------------------------------------------------------|
| to                       |                                                                                               |

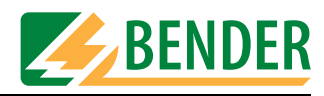

| Preview<br>window | Displays an up-to-date list of the selected devices.                                                           |
|-------------------|----------------------------------------------------------------------------------------------------|
| PDF<br>Export     | Saves a test protocol in a separate PDF file for each device due to be tested during the selected time period. |
| Print protocol    | Prints a test protocol for each device due to be tested during the selected time period.                       |
| Close             | Exit function without making changes                                                                           |

#### 4.4.4 Setting up the printer

Various functions in UNIData1100 enable data to be printed to a printer. Select the printer to be used and the printer settings under "Device catalogue -> Printer settings...".

| Druckere  | einrichtung                       |           | ? ×           |
|-----------|-----------------------------------|-----------|---------------|
| Drucker   |                                   |           |               |
| Name:     | \\nts15\HPLJ4100N_BW04            | -         | Eigenschaften |
| Status:   | Bereit                            |           |               |
| Typ:      | HP LaserJet 4100 PS               |           |               |
| Standort: | Raum V                            |           |               |
| Kommenta  | ar: HP LaserJet 4100N / Werbung 4 |           |               |
| Papier    |                                   | Ausrichtu | ng            |
| Größe:    | A4 💌                              |           | Hochformat    |
| Quelle:   | Automatisch auswählen             | Α         | C Querformat  |
| Netzwerk  |                                   | OK        | Abbrechen     |

#### 4.4.5 Exiting UNIData1100

To exit UNIData1100, select "Device catalogue -> Exit".

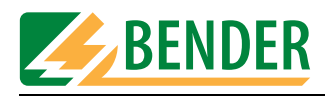

### 4.5 Using the type catalogue

The following options are available in the "Type catalogue" menu:

| 👆 UNIData1100 UNIMET® 1000/1100ST |                                |  |  |  |  |
|-----------------------------------|--------------------------------|--|--|--|--|
| Device catalogue                  | Type catalogue Data Extra Help |  |  |  |  |
|                                   | Open                           |  |  |  |  |
|                                   | Delete                         |  |  |  |  |

| Open   | Opens the type catalogue for the purpose of adding, deleting or printing type data. |
|--------|-------------------------------------------------------------------------------------|
| Delete | Deletes the entire type catalogue.                                                  |

#### 4.5.1 Opening the type catalogue

When you select "Type catalogue -> Open", the first entry in the type catalogue appears on the screen.

|                  |                             | 1 2                                | 2              |                                       |                     |
|------------------|-----------------------------|------------------------------------|----------------|---------------------------------------|---------------------|
|                  |                             |                                    |                |                                       |                     |
| Type reco        | ord ->Type/r<br>Master data | model: Infu FM                     | est results    |                                       | ×                   |
|                  |                             | <u>.</u>                           |                |                                       |                     |
| Type/Model       |                             | Infu FM                            | Test sequence  | Automatic                             |                     |
| Device ID        |                             |                                    | □ Te           | sts during warm-up time and starting  |                     |
| Manufacturer     |                             | Braun                              |                | st with warning notice during         |                     |
| Serial No.       |                             |                                    |                | dified test sequence or thresholds    | -3                  |
| Device design    | nation                      | Infusion pump                      |                | amea test sequence of thresholds      |                     |
| Test standard    | l                           | DIN VDE 0751-1:2001-10             | Building       | -                                     |                     |
| Kind of equips   | ment                        | Standard device                    | Department     |                                       |                     |
| Protection Cla   | 188                         | Class I                            | Room           |                                       |                     |
| [                |                             |                                    | Test costs     |                                       |                     |
| Applied part     |                             |                                    | Comment        |                                       |                     |
| Patient conne    | ctions                      |                                    | Test engineer  | Michael Alt                           | _                   |
|                  | Assigning patie             | ent leads to the respective groups | Test date      |                                       | _                   |
|                  | Group 1                     |                                    | l est result   | >> Test not carried out or aborted << |                     |
|                  | Group 2                     |                                    |                |                                       |                     |
|                  | Group 3                     |                                    |                |                                       |                     |
|                  | Group 4                     |                                    |                |                                       |                     |
|                  | Group 5                     |                                    |                |                                       |                     |
| Marrie al contra | 0/1                         | 220                                |                |                                       |                     |
| Cable length     | (m)                         | 1230                               |                |                                       |                     |
| Nominal nowe     | er [k]w/]                   |                                    |                |                                       |                     |
| proninial powe   | . []                        |                                    |                | • 1                                   | <b>•</b> 1 <b>•</b> |
| Entry            | y7/12                       |                                    | Save Delete re |                                       | 2 /                 |
|                  |                             |                                    |                |                                       |                     |
|                  |                             | 4                                  | 5              | 6                                     |                     |

| 1 | Type designation of the entry displayed in the type catalogue      |
|---|--------------------------------------------------------------------|
| 2 | Tabs for displaying master data or test results                    |
| 3 | Fields with a white background can be complemented to or modified. |

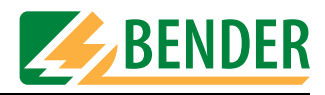

| 4 | Click on ◀ or ▶ to go to the next or previous entry. Changes must be saved in order to take effect. |
|---|----------------------------------------------------------------------------------------------------|
| 5 | Saves the current entry (type) following changes or additions.                                      |
| 6 | Deletes entry (type). A prompt appears to prevent accidental deletion.                              |
| 7 | Closes the device catalogue.                                                                        |

#### 4.5.1.1 Displaying limit values

Click on the "Test results" tab to display the limit values (and, if available, the test results) for the current type.

| 🔁 Туре   | e record ->Type/model: Infu FM                                                   |           |             |        | ×        |
|----------|----------------------------------------------------------------------------------|-----------|-------------|--------|----------|
|          | Master data Test results                                                         |           |             |        |          |
|          |                                                                                  |           |             |        |          |
|          | Results                                                                          |           |             |        |          |
| Test no. | Measurement                                                                      | Threshold | Result Unit | Passed | <b>•</b> |
| 170      | Damage to the device                                                             |           |             | Yes    |          |
| 171      | Defects on the outside of the supply cords                                       |           |             | Yes    |          |
| 173      | Wrong equipment fuse (nominal current, nominal voltage, breaking characteristic) |           |             | Yes    |          |
| 185      | Pollution or corrosion may have an effect on safety                              |           |             | Yes    |          |
| 188      | 188 Not all safety-relevant markings are clearly legible                         |           |             | Yes    |          |
| 3        | 3 PE resistance, permanently attached cord                                       |           |             | 1      |          |
| 83       | 83 PE measuring current                                                          |           | A           | 1      |          |
| 80       | 80 Load current                                                                  |           |             | 1      |          |
| 81       | Operating voltage                                                                |           | V           | 1      |          |
| 82       | Power consumption                                                                |           | kVA         | 1      |          |
| 210      | Device leakage current Class I direct test                                       | 0.500     | mA          | 1      |          |
| 211      | Device leakage current Class I direct test ph. rev.                              | 0.500     | mA          | 1      |          |
| 199      | Functional test                                                                  |           |             | Yes    |          |
|          |                                                                                  |           |             |        |          |
|          |                                                                                  |           |             |        |          |
|          |                                                                                  |           |             |        |          |
|          |                                                                                  |           |             |        |          |
|          |                                                                                  |           |             |        |          |
|          |                                                                                  |           |             |        |          |

#### 4.5.2 Deleting the type catalogue

When you select "Type catalogue -> Delete", a prompt will appear to prevent accidental deletion.

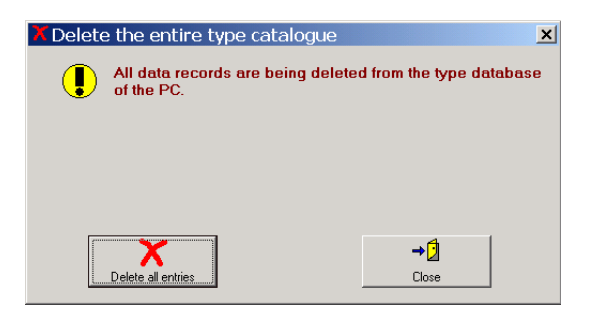

| Delete all | Deletes the entire type catalogue.   |
|------------|--------------------------------------|
| Close      | Exit function without making changes |

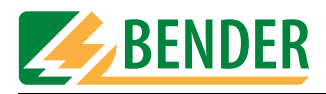

### 4.6 Importing and exporting data

UNIData1100 can import data from Unimet. This data can be changed, saved and then reexported to Unimet. The type and device catalogues are each transferred separately.

| & UNIData1100 UNIMET® 1000/1100ST |                |      |      |   |        |
|-----------------------------------|----------------|------|------|---|--------|
| Device catalogue                  | Type catalogue | Data | Extr | a | Help   |
|                                   |                | Imp  | oort | ۲ |        |
|                                   |                | Exp  | ort  | Þ | Device |
|                                   |                |      |      |   | Туре   |
|                                   |                |      |      |   | Type   |

#### 4.6.1 Importing data

Data must first be imported from Unimet before you can work with UNIData1100. It is for this reason that the import process is described in the chapter entitled "Getting started", section "Importing data" on page 14.

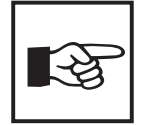

If UNIData1100 indicates errors during the import process (e.g. "no ID number found"), this indicates faults in the Unimet database.

Proceed as follows to rectify the situation:

- Import the entire device and type catalogues into UNIData1100. Acknowledge the error messages. UNIData1100 will only save perfect data records.
- In Unimet, run "Delete all data" under "Database administration -> Catalogues".
- Export the entire device and type catalogues to Unimet. The Unimet database will now have been restored to a fault-free state.

#### 4.6.2 Exporting data

For periodic testing, data is transferred from UNIData1100 to Unimet. For this purpose, data from the device and type catalogues is exported.

#### 4.6.2.1 Exporting data from the device catalogue

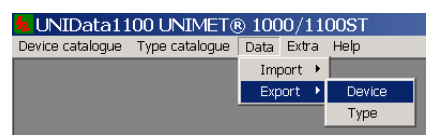

UNIData1100 looks for a connection to Unimet and reads out all device data.

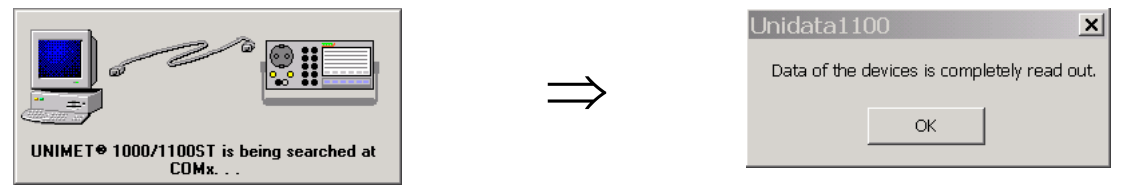

You should now select whether to export all data or only selected data.

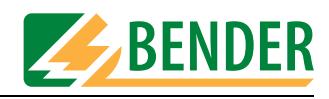

| Export device data                                                   | ×                                                                                                    |
|----------------------------------------------------------------------|----------------------------------------------------------------------------------------------------|
| Device data:                                                         |                                                                                                    |
| 501 2002<br>751 3057640100253<br>751 44747<br>751 47111<br>751 47123 | There are 7 Entries in the device database !!                                                                                                    |
| 999<br>TB3-03.12.2004                                                | Select the data of the devices to be transferred from UNIMET●<br>1000/1100ST to the device data base from the tree structure<br>opposite. Tick off the respective check box to select the appropriate<br>device or use the export filter to check off the selected entries by<br>means of a tick. If you want to export the data of all devices, click on<br>the lower command button "select all devices" in order to mark all<br>entries. |
|                                                                      | Device data is being exported                                                                                                    |
|                                                                      |                                                                                                    |
|                                                                      | Exported records 6                                                                                                    |
| 2                                                                    | Export filter                                                                                                    |
|                                                                      | Device designation =                                                                                                    |
|                                                                      | ✓ Deadline of periodic testing exceeded                                                                                                    |
|                                                                      | Run filter                                                                                                    |
| 3                                                                    | Select all Delete all entries Start export Close                                                                                                    |

You have the following selection options:

| 1 | Checkmark the boxes associated with the required devices                                                                                                    |
|---|----------------------------------------------------------------------------------------------------|
| 2 | Or, under Export filter, select the device designation and checkmark the "Deadline<br>exceeded" box (both conditions must be met; this is an "AND" operation). Finally, click on<br>the "Run filter" button. |
| 3 | Or "Select All".                                                                                                    |

Finally, click on the "Start export" button. All selected devices are exported. Data transfer progress is indicated on the screen. Click on the "Close" button to quit the export.

#### 4.6.2.2 Exporting data from the type catalogue

| LUNIData1100 UNIMET® 1000/1100ST |                |      |        |        |  |
|----------------------------------|----------------|------|--------|--------|--|
| Device catalogue                 | Type catalogue | Data | Extra  | Help   |  |
|                                  |                | Imp  | oort 🕨 |        |  |
|                                  |                | Exp  | iort 🔸 | Device |  |
|                                  |                |      |        | Туре   |  |

UNIData1100 looks for a connection to Unimet and reads out all type data.

|                                                  |               | Unidata1100                                 |
|--------------------------------------------------|---------------|---------------------------------------------|
|                                                  | $\Rightarrow$ | Data of the devices is completely read out. |
| UNIMET® 1000/1100ST is being searched at<br>COMx |               | ОК                                          |

You should now select whether to export all data or only selected data.

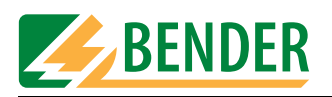

| port type data                                                                                                    |                                                                                                    |
|----------------------------------------------------------------------------------------------------|----------------------------------------------------------------------------------------------------|
| ype data:<br>151 0815<br>153 0857640100253<br>153 ABC<br>156 Back-2354566<br>150 Back-2354566<br>150 Defi<br>150 Defi<br>150 Defi<br>150 test9P<br>150 test9P<br>150 Verez<br>150 test9P<br>151 Verez<br>150 test9P | There are 12 Entries in the type catalogue Note Select the data to be transferred from the type database to UNIMET® 1000/1100ST from the data tree opposite. Click the respective check box to select the appropriate device type and check off the selected entries by means of a tick. If you want to export all device types, click on the lower command button "select all devices" in order to mark all entries |
|                                                                                                    | Data export from the type catalogue has been started                                                                                                    |
|                                                                                                    | Exported records 1                                                                                                    |
| 2 \                                                                                                    |                                                                                                    |
|                                                                                                    |                                                                                                    |

You have the following selection options:

| 1 | Checkmark the boxes associated with the required types |
|---|--------------------------------------------------------|
| 2 | Or "Select All".                                       |

Finally, click on the "Start export" button. All selected types are exported. Data transfer progress is indicated on the screen. Click on the "Close" button to quit the export.

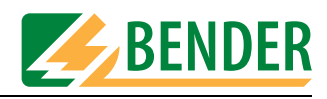

### 4.7 Settings in the "Extra" menu.

The following options are available in the "Extra" menu:

| 🚣 UNIData 1 1    | .00 UNIMET(    | ® 100 | 0/11  | 00ST            |     |
|------------------|----------------|-------|-------|-----------------|-----|
| Device catalogue | Type catalogue | Data  | Extra | Help            |     |
|                  |                |       | Pro   | tocol settings  | •   |
|                  |                |       | dat   | abase utilities | - 1 |
|                  |                |       | RS2   | 232 settings    | - 1 |
|                  |                |       | Lan   | guage           | •   |

| Protocol<br>settings             | Company names and logos can be printed out on protocols as formatting elements.                                                                                                    |
|----------------------------------|----------------------------------------------------------------------------------------------------|
| Service<br>utilities<br>database | The UNIData1100 database stored on the PC can be edited as follows:<br>- Compress and repair<br>- Restore<br>- Back up                                                                                                |
| RS-232<br>settings               | The RS-232 settings must first be made before you can work with UNIData1100. It is for this reason that these settings are described in the chapter entitled "Getting started", section "RS-232 settings" on page 14. |
| Language                         | Selects the operator interface language for UNIData1100.                                                                                                    |

#### 4.7.1 Protocol settings

Specify a company name and logo for protocol printouts under "Extra ->Protocol settings".

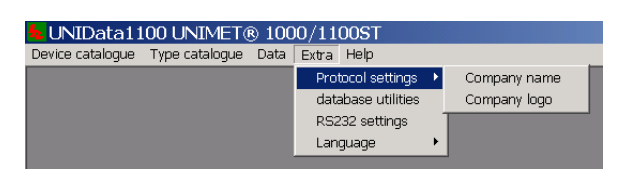

#### 4.7.1.1 Entering a company name

| Test protocol Company name<br>Enter your own company name which will be printed out<br>each time you print a protocol (max. 20 characters). |       |
|----------------------------------------------------------------------------------------------------|-------|
| BENTRON® GmbH&Co.KG                                                                                                    |       |
|                                                                                                    |       |
| Save                                                                                                    | Close |

Enter a company name and click on "Save".

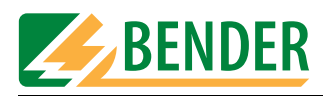

#### 4.7.1.2 Specifying a company logo

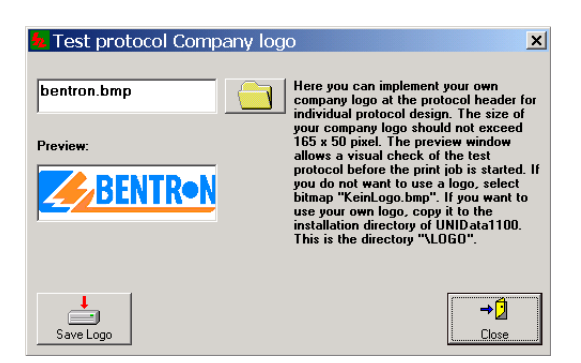

- 1. Create a logo in bitmap format (.bmp). The maximum permissible size is 165 \* 50 pixels.
- 2. Save the BMP file in the "Logo" subdirectory in the installation directory "...\UNIData1100".
- 3. Click on and select a logo. If you do not wish a logo to appear, select file "KeinLogo.bmp" ("nologo.bmp").
- 4. Click on "Save Logo".

#### 4.7.1.3 Service utilities database

The UNIData1100 database stored on the PC can be edited.

| Adatabase utilities          |                  | ×               |
|------------------------------|------------------|-----------------|
| Compress and repair database | Restore database | Backup database |
| Database file to be restored |                  |                 |
|                              | Restore          | → []<br>Close   |

| Compress and<br>repair<br>database | The database is reduced in size and any database errors are rectified.                                                                                                    |
|------------------------------------|----------------------------------------------------------------------------------------------------|
| Restore<br>database                | If the database has been backed up to directory "\DB_BACKUP" using the "Database backup" function, this backup copy can be used to restore the database.<br>Click on and select the backup file. |
| Back up<br>database                | The database is backed up to folder "\DB_BACKUP". The file name contains the backup date. The file name can be modified. There is no limit to the number of backup copies that can be saved.     |

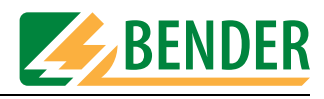

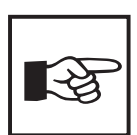

Creating and backing up a number of databases provides a means of administering data volumes for a number of clients separately.

#### 4.7.1.4 Selecting the language

In the "Extra -> Language" menu, select the operator language for UNIData1100.

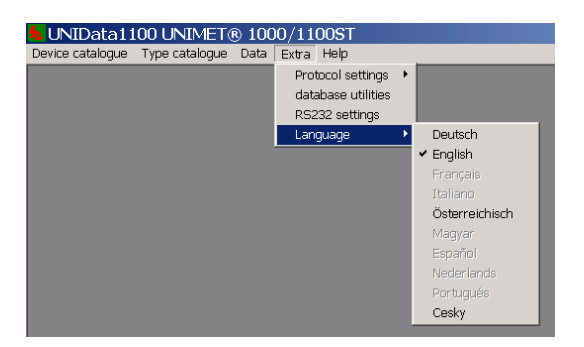

Click on the required language. All menus will appear in the selected language. "Austrian" is used to adapt menu and protocol texts to reflect standards applicable in Austria (e.g. ÖVE-E 8751-1).

### 4.8 Help

The "Help -> Info..." menu provides information about the version of UNIData1100. Select "System Info..." to display information about your computer system.

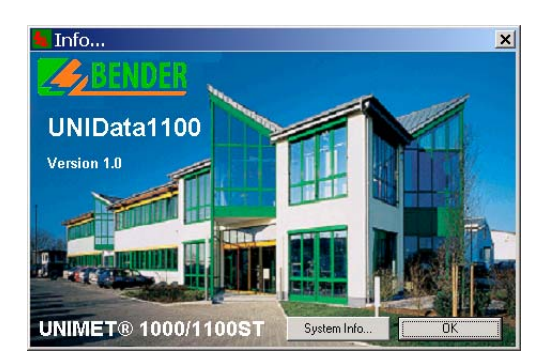

Click on "OK" to quit the function.

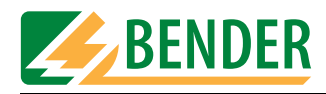

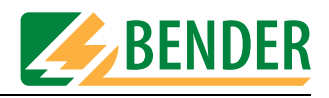

## 5. Maintenance

### 5.1 Back up database

Data saved previously should not be lost in the event of a PC operating system crash. We therefore recommend that you back up the UNIData1100 database to a separate data medium or a different directory on a regular basis.

Unless you changed the directory location during installation, the UNIData1100 database will be located in directory "C:\Program Files\UNIData1100\Database". The file to be backed up will be called "u1100.mdb".

UNIData will assist you during data backup. For more detailed information, see the chapter entitled "Service utilities database" on page 28.

### 5.2 Installing updates

#### 5.2.1 Prior to an update

- 1. Back up the UNIData1100 database to a separate data medium.
- 2. Quit all active programs.
- 3. Insert the "UNIData1100" CD containing the update into the CD drive.

#### 5.2.2 Installing the update

1. You will find file "CD\_Start.exe" on the CD. Run this file (double-click). - The installation process starts up.

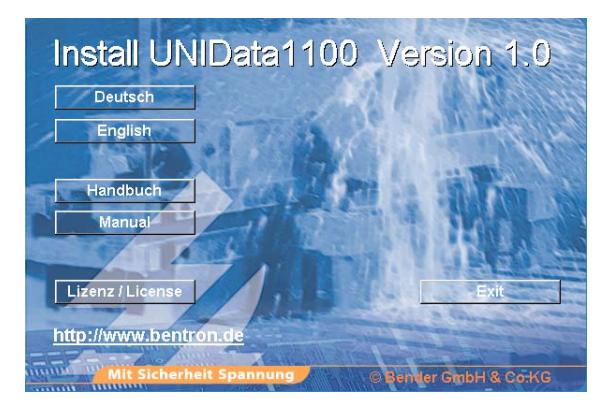

- Select the required language for the installation process (e.g. "English").
- 2. The system gets ready to perform the installation. The installation process starts up (InstallShield Wizard).
  - Click on "Next".

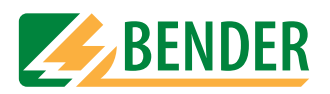

3. If UNIData1100 has already been installed on the PC, this will be detected by the installation utility. When you start the installation process, the following window will appear:

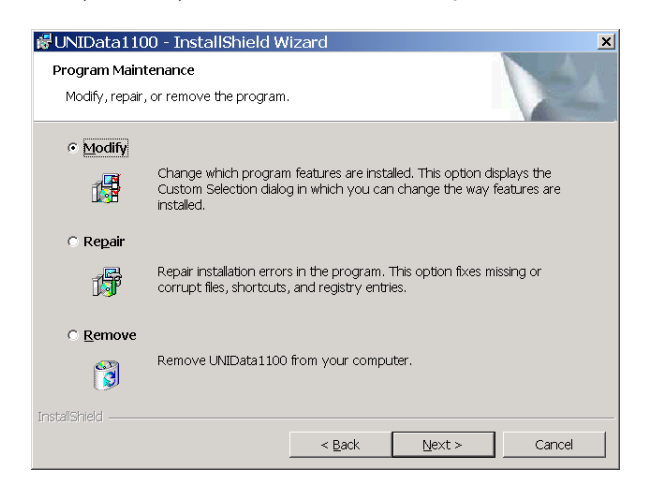

- Select "Repair" to run the update.
- 4. Then follow the instructions for the software until the program has been installed.
- 5. The window you saw on the screen at the start of the installation process appears. - Click on "Exit" to quit the installation.
- 6. Quit all programs and restart the PC.
- 7. Start up UNIData1100 and check that the test data saved is still available. If data has been lost, quit the software and replace the database (...\UNIData1100\Database\u1100.mdb) with the backup copy.

### 5.3 Uninstalling UNIData1100

Proceed as follows to remove UNIData1100 completely from a PC:

- 1. Click on the Windows "Start" button and select "Settings -> Control Panel".
- 2. Click on "Software" and select "UNIData1100".
- 3. Click on "Remove" and follow the instructions that appear for the uninstallation routine.
- 4. Open the installation directory (e.g. C:\Program Files) and delete the "UNIData1100" directory located there.

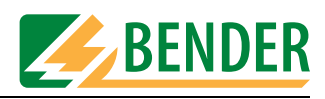

# INDEX

### A

Area of application 7 Austria 9, 29

### В

Back up database 28, 31 Backup copy 28 Barcode scanner 13 Baud rate 14

### С

CD drive 10, 31 Company logo 28 Company name 27 Compress database 28

### D

Delivery and payment conditions 7

### Ε

Export - Other formats 19 - PDF format 20 Export to Unimet 24

### G

Guarantee 7

### I

Importing data 24 Install update 31 Installation 10, 31 Interface 14

### L

Language 10, 29 Licence agreement 11

#### Μ

Master data 18

#### Ν

Null modem cable 13

### 0

Ordering data 9 Overview of chapters 6

### Ρ

Personnel 7 Print preview 19 Print test protocols 17 Printout 20

### R

Restore database 28

### S

Setting up the printer 21 Software version 29 Symbols 5

### Т

Test interval 17 Test results 17

### U

Uninstallation 32 Updates 31 Use - Intended 7

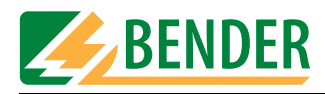

Manufacturer:

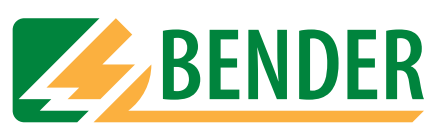

### Dipl.-Ing. W. Bender GmbH & Co.KG

Postfach 1161 • 35301 Grünberg • Germany Londorfer Str. 65 • 35305 Grünberg • Germany

Tel.: +49 (0)6401-807-0 Fax: +49 (0)6401-807-259

E-Mail: info@bender-de.com Internet: http://www.bender-de.com Distribution:

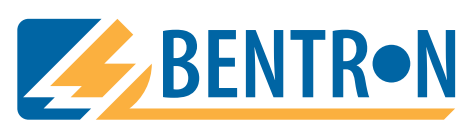

BENTRON<sup>®</sup> GmbH & Co.KG

Postfach 1161 • 35301 Grünberg • Germany Carl-Benz-Straße 8 • 35305 Grünberg • Germany

Tel.: +49 (0)6401-807-730 Fax: +49 (0)6401-807-739

E-Mail: info@bentron.de Internet: http://www.bentron.de